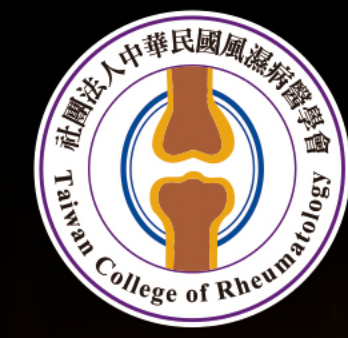

### 社團法人中華民國風濕病醫學會 TAIWAN COLLEGE OF RHEUMATOLOGY **40週年會員大會暨學術研討會** 14th-16th Oct. 2022 會議地點:台北萬豪酒店

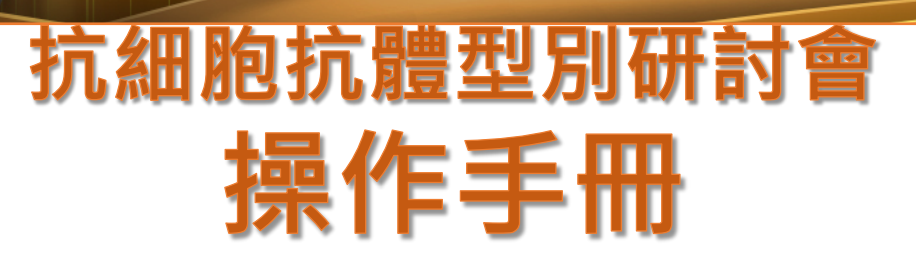

2<sup>課</sup>中華民國風濕病醫學會40週年會員大會暨學術研討會 The Annual Convention of Taiwan College of Rheumatology

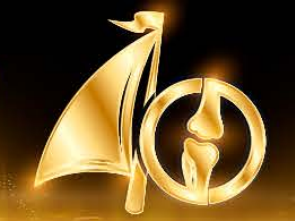

#### 登入流程

Step.1 點擊課程<u>https://reurl.cc/V1vzMy</u>

Step.2 填寫下列基本資料後(姓名、電子郵件、服務單位、身分證字號)點選註冊,即可連結到 會議室

| 名字 *    | ) | 姓氏 *      |
|---------|---|-----------|
| 電子郵件地址* | ) | 確認電子郵件地址。 |
| 服務單位*   |   | 身分證字號*    |

#### 您在註冊時提供的資訊將會與帳戶擁有者及主持人分享,且他們可依據其條款及隱私權政策來使用並分享這些資訊。

註冊

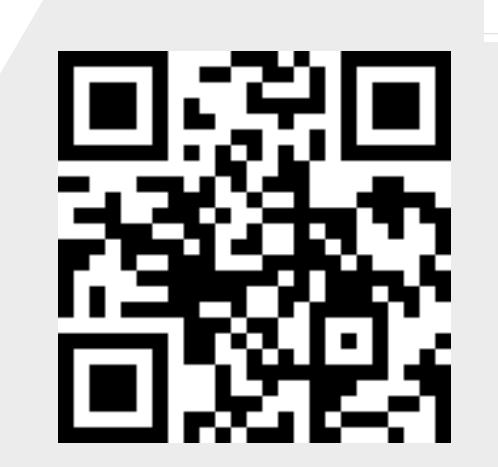

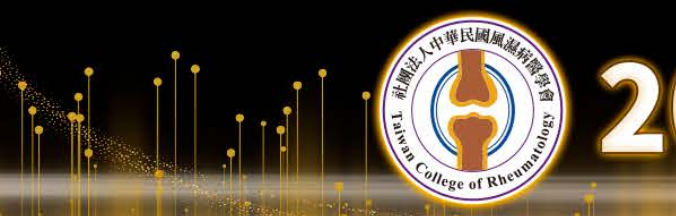

022<sup>課</sup>中華民國風濕病醫學會40週年會員大會暨學術研討會

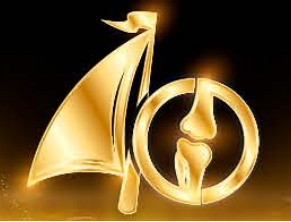

## 抗細胞抗體型別研討會

ICAP AC Patterns and Reporting Guideline Update

| 時間:2022 年 10 月 16 日 ( 日 )13:30-16:40   地點:臺北萬豪酒店五樓福祿壽廳 |                              |                        |                     |  |  |  |
|--------------------------------------------------------|------------------------------|------------------------|---------------------|--|--|--|
| 時間                                                     | 議題                           | 演講者                    | 主持人                 |  |  |  |
| 13:30-1                                                | 3:40 社團法人中華民國                | 国風濕病醫學會 蔡長祐理事長         | 致詞                  |  |  |  |
| 13:40-1                                                | 4:30 國際 ICAP AC<br>型別判讀與臨床相  | 詹天明醫師<br>目關 I 林口長庚紀念醫  | 余光輝主任<br>院 林口長庚紀念醫院 |  |  |  |
| 14:30-1                                                | 4:40 Coffee Break            |                        |                     |  |  |  |
| 14:40-1                                                | 5:30  國際 ICAP AC<br>型別判讀與臨床相 | 吳沂達醫師<br>目關 II 臺中榮民總醫院 | 陳怡行主任<br>臺中榮民總醫院    |  |  |  |
| 15:30-1                                                | 6:20 抗核抗體 (ANA)<br>型態判讀指引    | 吳燕晴醫檢師<br>臺中榮民總醫院      | 李名世理事長<br>台灣醫事檢驗學會  |  |  |  |
| 16:20-1                                                | 6:40 綜合討論                    | 與會全體人員                 |                     |  |  |  |

22<sup>課</sup>中華民國風濕病醫學會40週年會員大會暨學術研討會

# 秘書處提醒事項

1.已申請台灣醫事醫檢學會教育學分專業學分6.0學分
2.半日課程需有簽到、簽退
進入平台開始記錄進入時間,最後離開的時間做為簽退紀錄

# Thank You

**社團法人中華民國風濕病醫學會** 葉妍蓁秘書 04-2323-9230 rheum@ms22.hinet.net

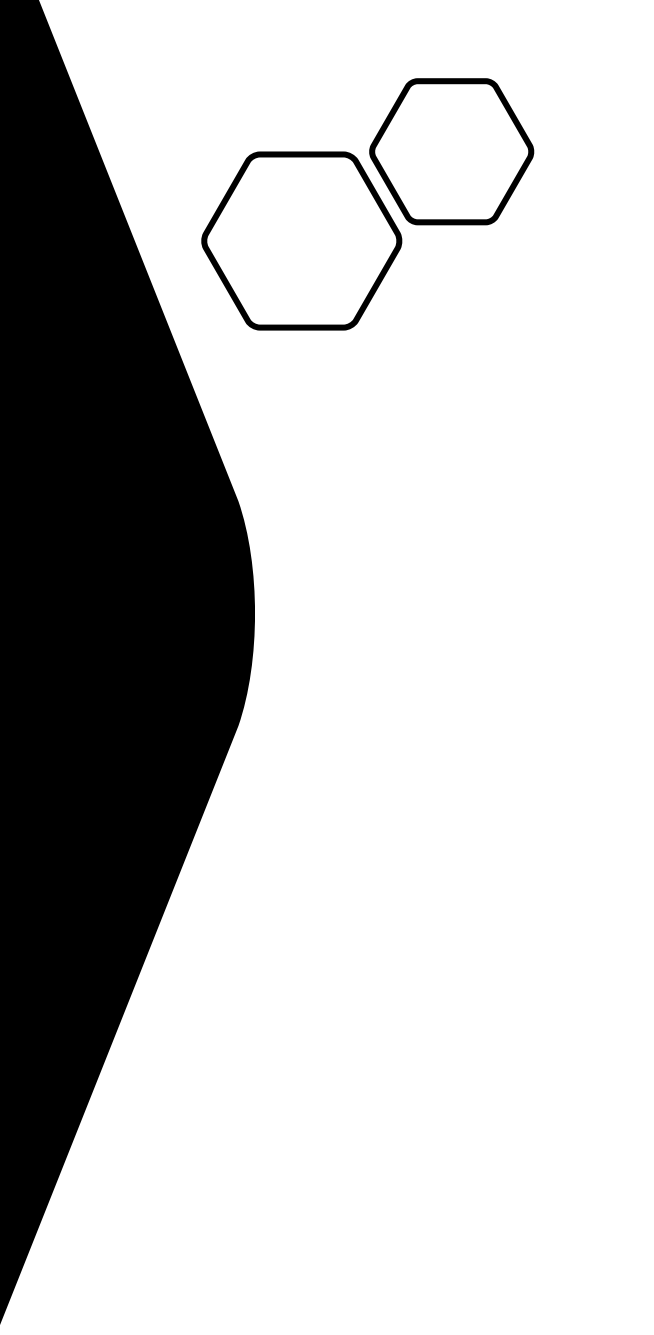